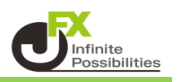

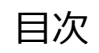

<u>P2</u>

<u>P7</u>

レート到達通知

レート変動通知

<レート到達通知>

指定したレートになるとiPadの画面上に音とメッセージでお知らせする機能です。

1 下部メニューから【設定】をタップします。

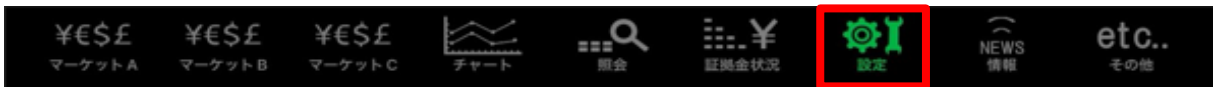

2 設定画面が開いたら、上部タブから【レート到達通知】をタップします。

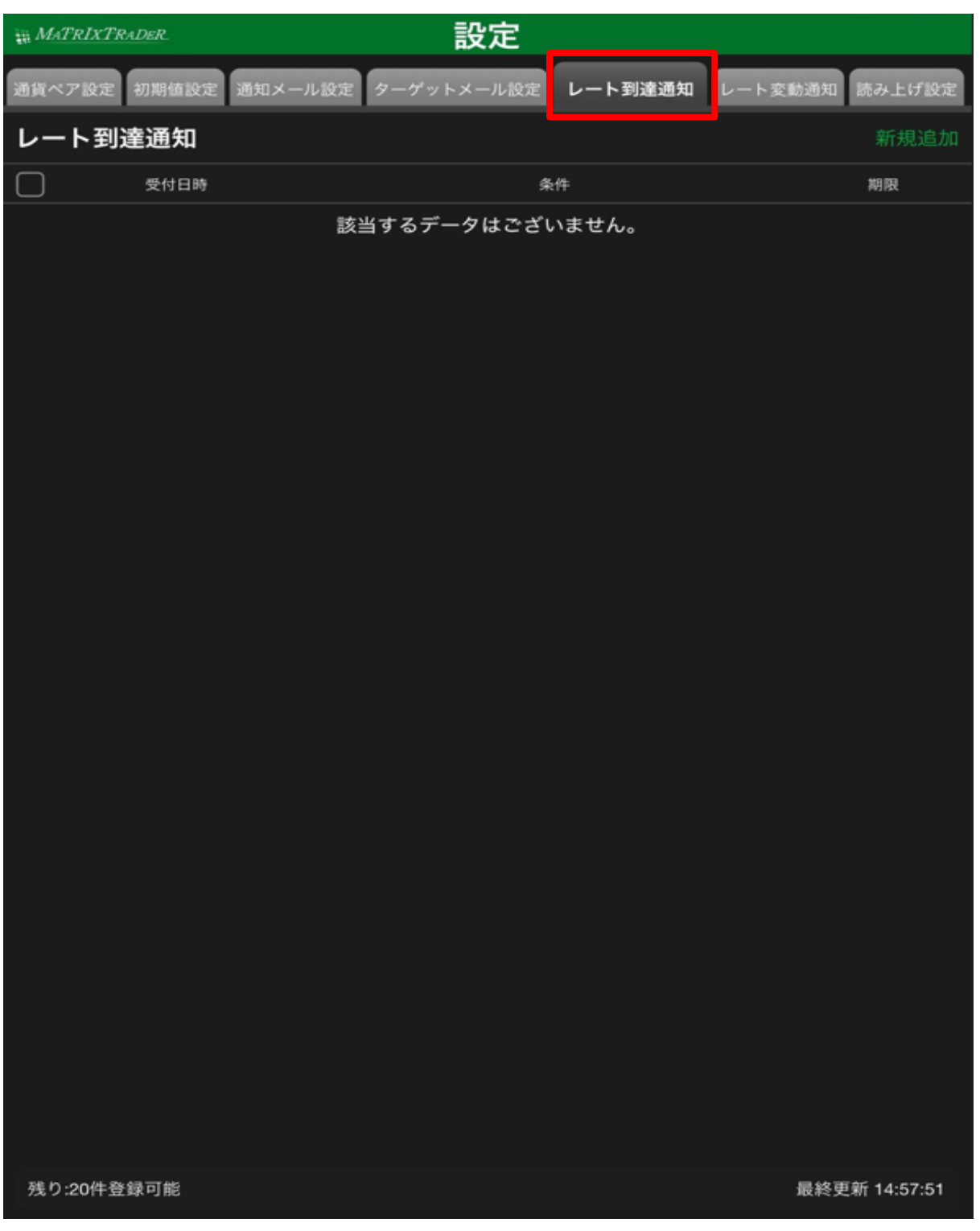

3【新規追加】をタップします。

| # MATRIXTRA     | DER.  | 設定                         |                |  |  |  |  |
|-----------------|-------|----------------------------|----------------|--|--|--|--|
| 通貨ペア設定          | 初期值設定 | 通知メール設定 ターゲットメール設定 レート到達通知 | レート変動通知 読み上げ設定 |  |  |  |  |
| レート到達           | 通知    |                            | 新規追加           |  |  |  |  |
| $\Box$          | 受付日時  | 条件                         | 期限             |  |  |  |  |
| 該当するデータはございません。 |       |                            |                |  |  |  |  |

4 設定画面が表示されます。

| 閉じる レート到達通知追加 |                                                            |  |  |  |  |  |  |  |
|---------------|------------------------------------------------------------|--|--|--|--|--|--|--|
| SD/JPY -      | BID 144.253 🖊 ASK 144.255 🖊<br>🔣 144.415 🔲 143.372 🔺 0.644 |  |  |  |  |  |  |  |
| 条件1(BID)      | 選択してください >                                                 |  |  |  |  |  |  |  |
| 指値            |                                                            |  |  |  |  |  |  |  |
| 条件2           | 条件1以上になったら >                                               |  |  |  |  |  |  |  |
| 期限            | 2024/10/01 >                                               |  |  |  |  |  |  |  |
|               |                                                            |  |  |  |  |  |  |  |

5【条件1】をタップして、選択します。 ※今回は指値値段を選択します。

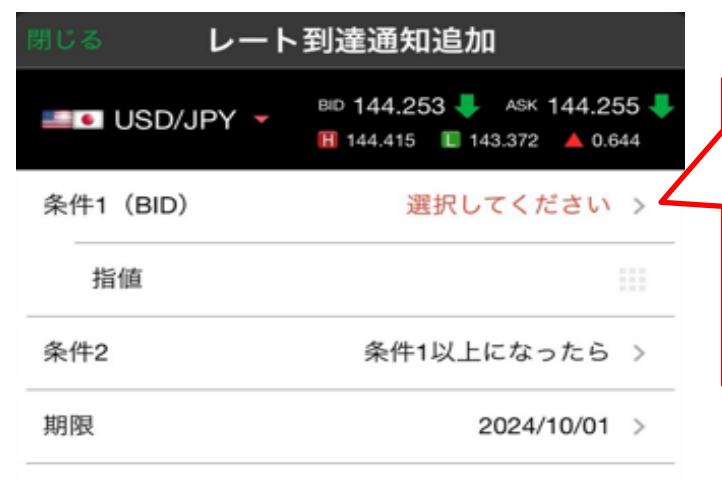

| ~ |
|---|
|   |
|   |
|   |

追加

6 その他の条件もタップして設定していきます。

| 閉じる レート到達通知追加 |                                                            |  |  |  |  |  |  |
|---------------|------------------------------------------------------------|--|--|--|--|--|--|
| USD/JPY -     | BID 144.236 🦊 ASK 144.238 🦊<br>🔣 144.415 🔲 143.372 🔺 0.627 |  |  |  |  |  |  |
| 条件1(BID)      | 指値値段 >                                                     |  |  |  |  |  |  |
| 指值            | 144.253                                                    |  |  |  |  |  |  |
| 条件2           | 条件1以上になったら >                                               |  |  |  |  |  |  |
| 期限            | 2024/10/01 >                                               |  |  |  |  |  |  |
|               |                                                            |  |  |  |  |  |  |

追加

7 全て設定し終わったら【追加】をタップします。

| SD/JPY - | BID 144.236 - ASK 144.238 |
|----------|---------------------------|
| 条件1(BID) | 指値値段 >                    |
| 指值       | 144.253                   |
| 条件2      | 条件1以上になったら >              |
| 期限       | 2024/10/01 >              |

追加

8 登録完了のメッセージが表示されます。【OK】をタップすると消えます。

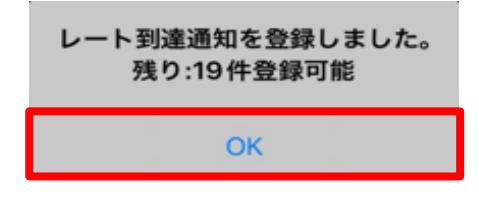

9 設定したレートに到達すると、通知が届きます。

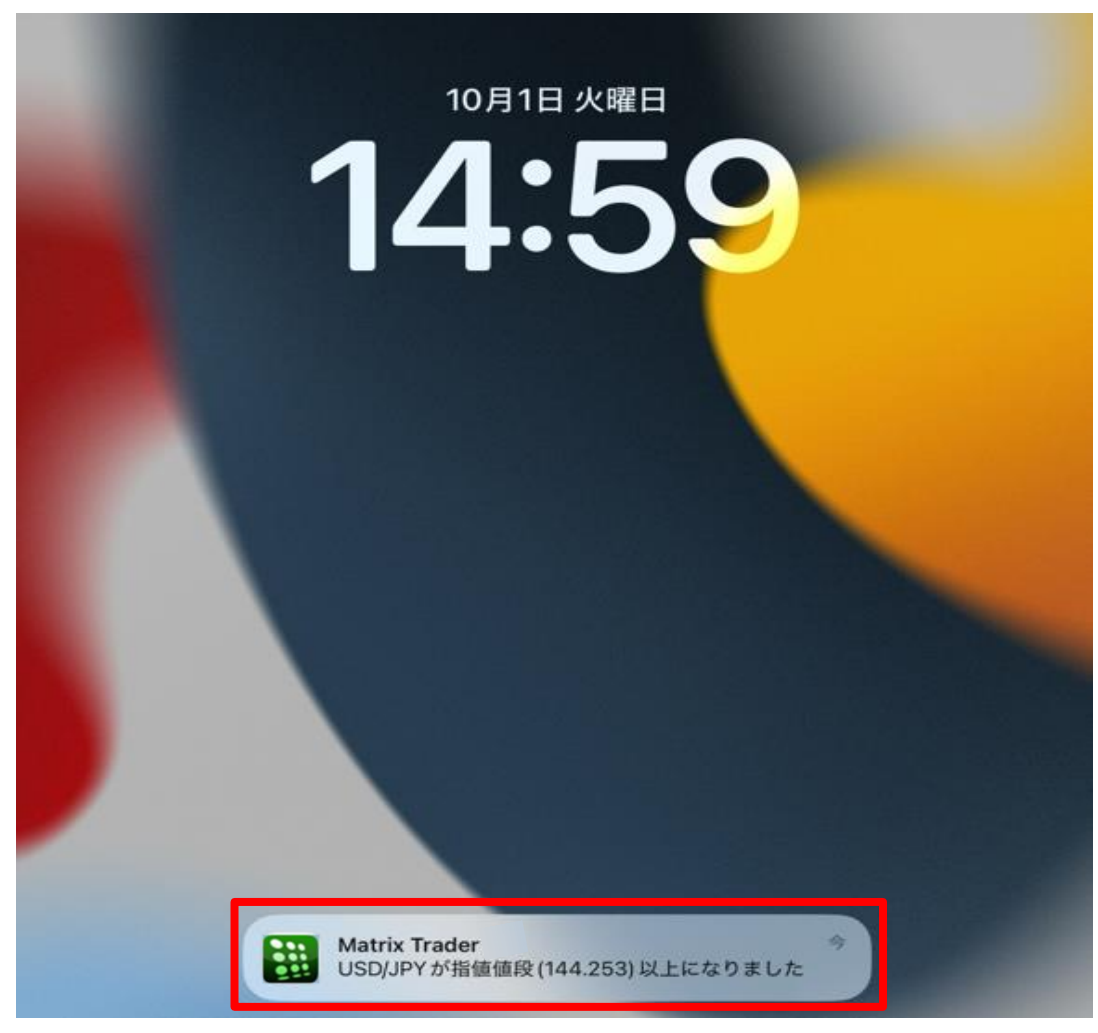

10 到達通知の設定を削除する場合は、【レート到達通知】画面で削除したいものをタップします。

| ₩ Mal | FRIXTRADER.         | 設定                         |               |
|-------|---------------------|----------------------------|---------------|
| 通貨ペン  | ア設定 初期値設定 通知メー      | -ル設定 ターゲットメール設定 レート到達通知 レー | ート変動通知 読み上げ設定 |
| レー    | ト到達通知 1件選択          |                            | 新規追加          |
|       | 受付日時                | 条件                         | 期限            |
|       | 2024/10/01 15:43:12 | ■■ USD/JPYが144.400以上になったら  | 当日            |
|       |                     |                            |               |

11【削除】をタップします。

| ₩ MaT      | RIXTRADER.          |           | 設定               |         |         |        |
|------------|---------------------|-----------|------------------|---------|---------|--------|
| 通貨ペ7       | 7設定 初期値設定 通知メー      | ・ル設定タ・    | ーゲットメール設定        | レート到達通知 | レート変動通知 | 読み上げ設定 |
| レー         | ト <b>到達通知</b> 1件選択  | 削除        |                  |         |         | 新規追加   |
| $\bigcirc$ | 受付日時                |           | 条件               |         |         | 期限     |
|            | 2024/10/01 15:43:12 | <b></b> U | SD/JPYが144.400以上 | Lになったら  |         | 当日     |
|            |                     |           |                  |         |         |        |

12 削除されました。

| ₩ MATRIXTRA | DER.     |            | 設定                |               |         |        |
|-------------|----------|------------|-------------------|---------------|---------|--------|
| 通貨ペア設定      | 初期值設定 通知 | メール設定 ターゲッ | トメール設定            | レート到達通知       | レート変動通知 | 読み上げ設定 |
| レート到達       | 運知       |            |                   |               |         | 新規追加   |
|             | 受付日時     |            | 条件                | U.            |         | 期限     |
|             |          | 該当するデ      | ータはござい<br>到達通知を削除 | ません。<br>≩しました |         |        |

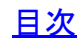

<レート変動通知> ○分間の高値と安値の差(変動幅)が○pips以上になると iPadの画面上に音とメッセージでお知らせする機能です。

1 下部メニューから【設定】をタップします。

| ¥€\$£  | ¥€\$£  | ¥€\$£  | $\approx$ | <u></u> Q | 1¥    | ¢۲ |       | etc |
|--------|--------|--------|-----------|-----------|-------|----|-------|-----|
| マーケットA | マーケットB | マーケットC | チャート      | 照会        | 証拠金状況 | 設定 | 1月 9日 | その他 |

2 設定画面が開いたら、上部タブから【レート変動通知】をタップします。

| ₩ MATRIXTR | ADER.        | I               | 設定    |         |         |                    |
|------------|--------------|-----------------|-------|---------|---------|--------------------|
| 通貨ペア設定     | 初期値設定 通知メール語 | <b>2定 ターゲット</b> | メール設定 | レート到達通知 | レート変動通知 | 読み上げ設定             |
| レート変       | 動通知          |                 |       |         |         | 新規追加               |
|            | 受付日時         | 4               | 条件    |         | 最新配信日時  | 通知                 |
|            |              | 該当するデー          | タはござい | いません。   |         |                    |
| 残り:10件登    | 録可能          |                 |       |         | 最終到     | <b>毛新 15:37:17</b> |

3【新規追加】をタップします。

| # MATRIXTRADER. BC |       |         |            |         |         |        |  |
|--------------------|-------|---------|------------|---------|---------|--------|--|
| 通貨ペア設定             | 初期值設定 | 通知メール設定 | ターゲットメール設定 | レート到達通知 | レート変動通知 | 読み上げ設定 |  |
| レート変               | 動通知   |         |            |         |         | 新規追加   |  |
|                    | 受付日時  |         | 条件         |         | 最新配信日時  | 通知     |  |
| 該当するデータはございません。    |       |         |            |         |         |        |  |

4 設定画面が表示されます。

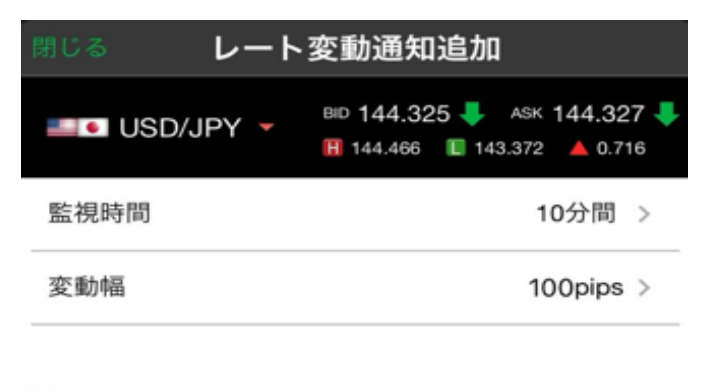

追加

5 監視時間と変動幅を設定します。

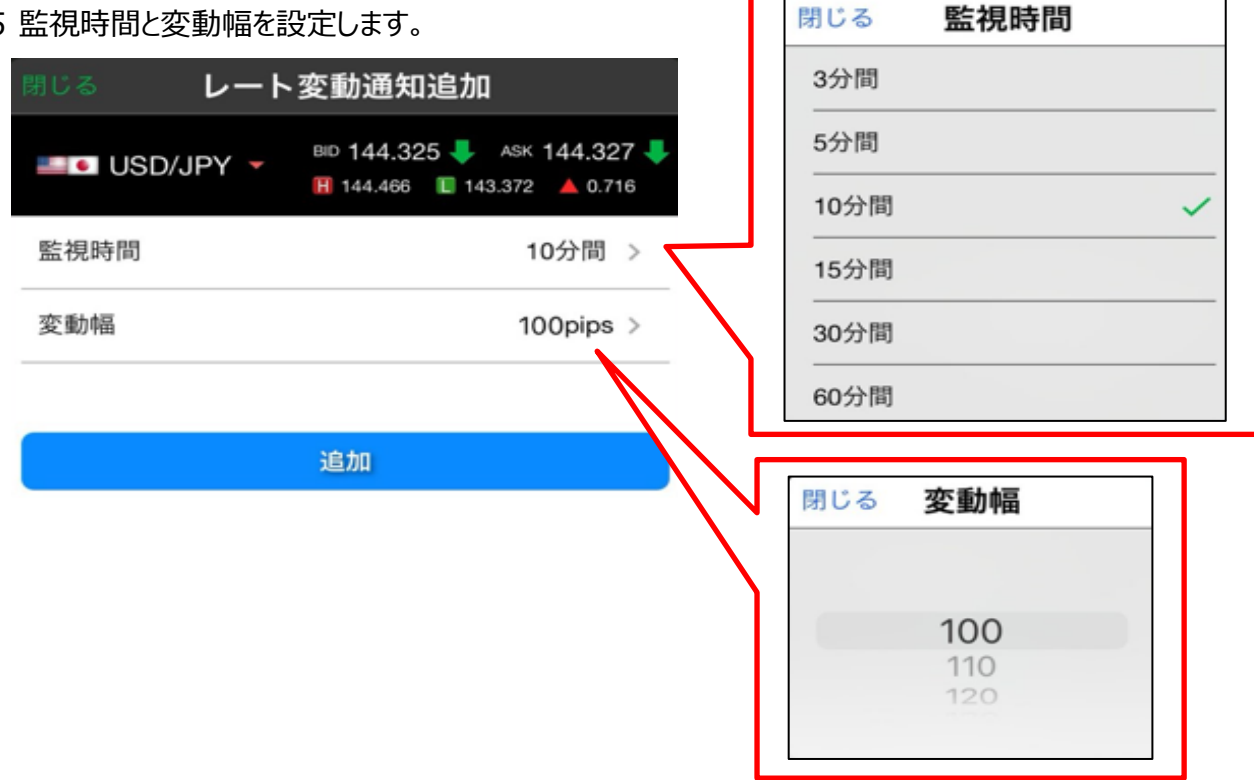

6 設定が完了したら【追加】をタップします。

| 閉じる レート変動通知追加 |                                                            |  |  |  |  |  |
|---------------|------------------------------------------------------------|--|--|--|--|--|
| SD/JPY -      | BID 144.325 🦊 ASK 144.327 🦊<br>🔣 144.466 🔲 143.372 🔺 0.716 |  |  |  |  |  |
| 監視時間          | 10分間 >                                                     |  |  |  |  |  |
| 変動幅           | 100pips >                                                  |  |  |  |  |  |
|               |                                                            |  |  |  |  |  |
|               | 追加                                                         |  |  |  |  |  |

7 登録完了のメッセージが表示されます。【OK】をタップすると消えます。

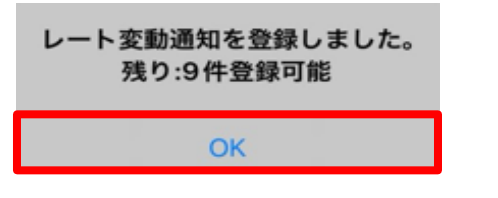

8 設定した時間内に設定した変動幅の動きがあった場合、通知が届きます。

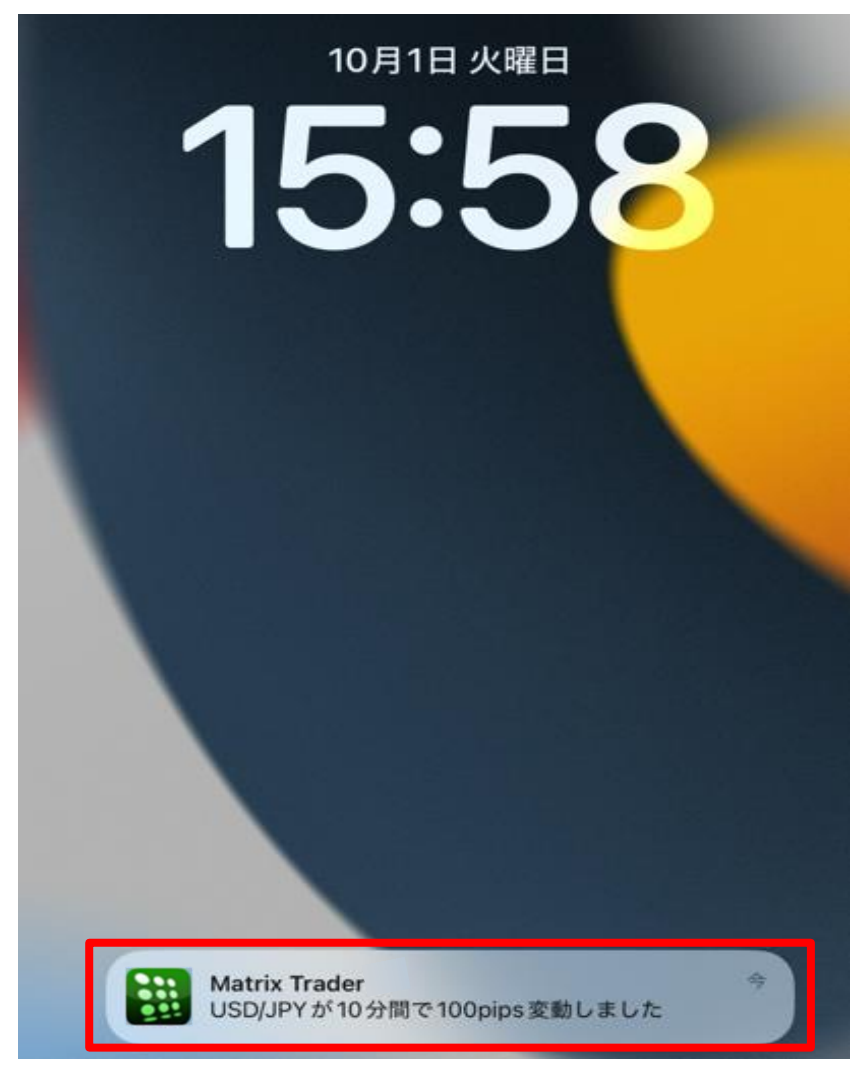

9 変動通知の設定を削除する場合は、【レート変動通知】画面で削除したいものをタップします。

| # MATRIXTRADER      | 設定                         |         |        |
|---------------------|----------------------------|---------|--------|
| 通貨ペア設定 初期値設定 通知:    | ×ール設定 ターゲットメール設定 レート到達通知   | レート変動通知 | 読み上げ設定 |
| レート変動通知 1件選         | 択 通知オン 通知オフ 削除             |         | 新規追加   |
| 受付日時                | 条件                         | 最新配信日時  | 通知     |
| 2024/10/01 15:37:42 | 🚢 🖲 USD/JPYが10分間に100pips変動 |         |        |
|                     |                            |         |        |

## 10【削除】をタップします。

| ₩ Ma       | TRIXTRADER.     |        |        | 設定       | Ē       |        |         |        |
|------------|-----------------|--------|--------|----------|---------|--------|---------|--------|
| 通貨へ        | マ設定 初期値設定       | ≝ 通知メー | ル設定 ター | ゲットメール   | 設定レ     | ート到達通知 | レート変動通知 | 読み上げ設定 |
| <b>ν</b> - | -ト変動通知          | 1件選択   | 通知オン   | 通知オフ     |         |        |         | 新規追加   |
|            | 受付日時            |        |        | 条件       |         |        | 最新配信日時  | 通知     |
|            | 2024/10/01 15:3 | 7:42   | SD/    | JPYが10分間 | に100pip | s変動    |         |        |
|            |                 |        |        |          |         |        |         |        |
|            |                 |        |        |          |         |        |         |        |

11 削除されました。

| ₩ MATRIXTR | ADER. |           | 設定                      |         |         |        |
|------------|-------|-----------|-------------------------|---------|---------|--------|
| 通貨ペア設定     | 初期值設定 | 通知メール設定   | ターゲットメール設定              | レート到達通知 | レート変動通知 | 読み上げ設定 |
| レート変       | 動通知   |           |                         |         |         | 新規追加   |
|            | 受付日時  |           | 条件                      |         | 最新配信日時  | 通知     |
|            |       | [】<br>【件⊄ | 当するデータはござ<br>のレート変動通知を削 | 除しました   |         |        |

12【通知オン】【通知オフ】や右側の通知ボタンで、通知のオンオフを切り替えられます。

| ₩ Ma | TRIXTRADER.         | 設定               | È          |         |        |
|------|---------------------|------------------|------------|---------|--------|
| 通貨~  | ア設定 初期値設定 通知メー      | ル設定 ターゲットメール     | 設定 レート到達通知 | レート変動通知 | 読み上げ設定 |
| ν-   | ・ト変動通知 1件選択         | 通知オン 通知オフ        | 削除         |         | 新規追加   |
|      | 受付日時                | 条件               |            | 最新配信日時  | 通知     |
|      | 2024/10/01 15:37:42 | ale USD/JPYが10分間 | に100pips変動 |         |        |
|      |                     |                  |            |         |        |
|      |                     |                  |            |         |        |

| iji Mel | TRIXTRADER.       | 設定                              |         |        |
|---------|-------------------|---------------------------------|---------|--------|
| 通数~     | ア設定 初期値設定         | 通知メール設定 ターゲットメール設定 レート到達通知      | レート変動通知 | 読み上げ設定 |
| レー      | ト変動通知 1           | 件選択 通知オン 通知オフ 削除                |         | 新規追加   |
|         | 受付日時              | 条件                              | 最新配信日時  | 通知     |
|         | 2024/10/01 15:44: | 27 🛛 🛋 🔍 USD/JPYが10分間に100pips変動 |         |        |
|         |                   |                                 |         |        |
|         |                   |                                 |         |        |

<u>目次</u>